## QUICK START MANUAL

# Digital T3SQ-2

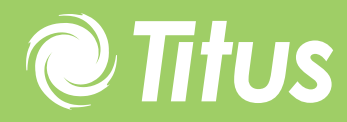

Redefine your comfort zone. <sup>™</sup> | www.titus-hvac.com

#### Loading the Software onto your PC

Plug USB module into your PC

- Place Titus MLM CD into your PC drive
- Run the LHA Systems setup.exe file and follow the instructions for automatic installation.
- Also follow automatic instructions to load the required drivers onto your PC.

### Open the Software and Log into Diffuser Network

- Open the bacs.exe program by double clicking on the icon.
- If no user levels are available in your software version password is "password"
- If user levels are available in your software version: Password for installer is "password", building administrator is "password2), Viewer is "password3"
- Go into the Tool-Bacs screen.
- Connect to the diffuser network by clicking the "connect" icon below the word "file" on the screen.

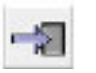

- When using a USB module type in the serial number on the box.
- When logging in using a TCP/IP network, type in the IP address.
- Click on the "Connect bar"
- The diffusers will appear on the screen
- By pressing the "sync" icon the software will up date information between controllers and the software.

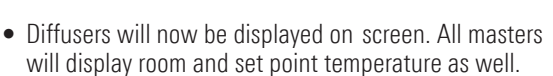

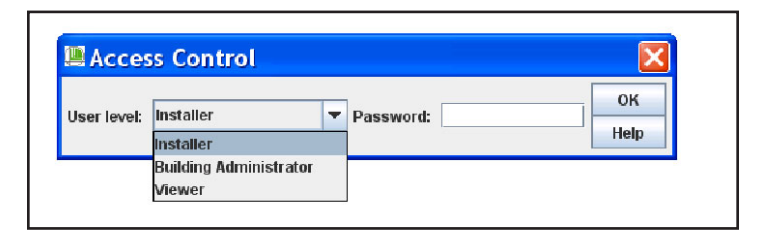

| Eile Window Help   |          |
|--------------------|----------|
| -12 2 5 1-?        |          |
| Connection options | X        |
| Serial #           | 08060036 |
| Channel            | 1        |
| Connect            | Cancel   |

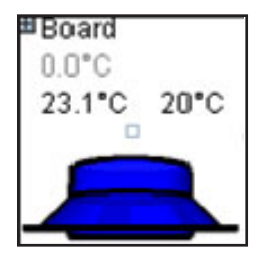

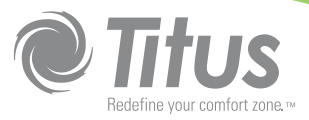

#### **Important Rules**

- Click the "Edit" button
- A square will appear in the centre of every diffuser
- Click the left mouse while positioned on the square of a slave. While holding the mouse button down drag the mouse icon to the block on the master it should be linked to.
- Repeat with every slave
- Press the save button.

| 🕮 BACS - Tool            |                               |                                                                                        |           |
|--------------------------|-------------------------------|----------------------------------------------------------------------------------------|-----------|
| <u>File Window H</u> elp |                               |                                                                                        |           |
| -1 ¢ 5                   |                               |                                                                                        |           |
| 🖂 Graphic                |                               |                                                                                        |           |
|                          |                               |                                                                                        |           |
|                          |                               |                                                                                        |           |
| Loop 1                   | Board<br>0.0°C<br>23.1°C 20°C | Loop 1 ▼<br>Loop 0 ▲<br>Loop 2 ■<br>Loop 3 ■<br>Loop 4<br>Loop 5<br>Loop 6<br>Loop 7 ▼ | #07100261 |

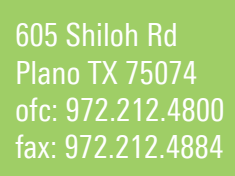

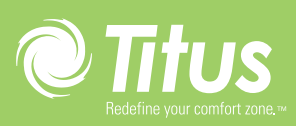

Redefine your comfort zone. <sup>™</sup> | www.titus-hvac.com